## Viewing Leave Balances & Leave Details via Self-Service

- Log in to myUCA: <u>https://my.uca.edu/</u>
- Select SELF-SERVICE

|                                                                      |                                                                                   | ENTRAL<br>KANSAS                                            |                                                                                              |
|----------------------------------------------------------------------|-----------------------------------------------------------------------------------|-------------------------------------------------------------|----------------------------------------------------------------------------------------------|
| Home Ess                                                             | entials Roles Collections                                                         | Favorites About Sea                                         | arch Log out                                                                                 |
|                                                                      | Favori                                                                            | ites (6)                                                    |                                                                                              |
| Banner 9<br>ellucian Access UCA's Banner system (on-<br>campus only) | Email – Faculty/Staff<br>Access your UCA email account (for<br>@uca.edu accounts) | Department Directory<br>Find a university department<br>* ① | Edit your personal information, and complete tasks specific for students, faculty, and staff |

Select EMPLOYEE section

| UNIVERSITY OF CENTRAL ARKANSAS"       |  |
|---------------------------------------|--|
|                                       |  |
| Personal Information Employee Finance |  |
| Search Go                             |  |

Select LEAVE BALANCES

| Employee                                                                                                    |  |
|----------------------------------------------------------------------------------------------------|--|
| Time Sheet<br>Leave Report<br>Pay Information<br>Direct deposit allocation, earnings and deductions history, or pay stubs.<br>Tax Forms<br>W2, W4 or 1095-C information<br>Jobs Summary<br>Leave Balances |  |

## Viewing Leave Balances & Leave Details via Self-Service

## View all leave for Current Calendar Year

- Available Beginning Balance
  - Leave available at the beginning of each calendar year.
- Earned as of
  - Leave you have earned as of current day of current calendar year.
- Taken as of
  - Leave you have taken as of last approved leave report.
  - If you have an "In Progress or Pending" leave report these hours will not show correct balance.

Note: Add unapproved taken hours to taken as of total to show correct taken as of balance.

- Available Balance as of
  - Leave you can currently use.
  - If you have an "In Progress or Pending" leave report these hours will not show correct balance. Note: Subtract unapproved taken hours from available balance as of hours to show correct available balance.

| Leave Balances                                                                 |                  |                          |                                |                              |                             |                                         |  |
|--------------------------------------------------------------------------------|------------------|--------------------------|--------------------------------|------------------------------|-----------------------------|-----------------------------------------|--|
| Select the link under the Type of Leave column to access detailed information. |                  |                          |                                |                              |                             |                                         |  |
| List of Leave Types                                                            |                  |                          |                                |                              |                             |                                         |  |
| TYPE of Leave                                                                  | Hours or<br>Days | Banked Date<br>Available | Available Beginning<br>Balance | Earned as of Mar 03,<br>2020 | Taken as of Mar 03,<br>2020 | Available Balance as of Mar<br>03, 2020 |  |
| Catastrophic Leave                                                             | Hours            | .00 Mar 27,<br>2012      | .00                            | .00                          | .00                         | .00                                     |  |
| Compensatory Time                                                              | Hours            | .00 Mar 27,<br>2012      | 4.89                           | .50                          | 4.89                        | .50                                     |  |
| Child Education Leave                                                          | Hours            | .00 Mar 26,<br>2012      | .00                            | 8.00                         | 2.00                        | 6.00                                    |  |
| Family Medical Leave                                                           | Hours            | .00 Mar 26,<br>2012      | .00                            | .00                          | .00                         | .00                                     |  |
| Family Medical Leave<br>Maternity                                              | Hours            | .00 Mar 26,<br>2012      | .00                            | .00                          | .00                         | .00                                     |  |
| Military Pay                                                                   | Hours            | .00 Mar 26,<br>2012      | .00                            | .00                          | .00                         | .00                                     |  |
| Overage                                                                        | Hours            | .00 Mar 27,<br>2012      | .00                            | .00                          | .00                         | .00                                     |  |
| Sick Pay                                                                       | Hours            | .00 Mar 26,<br>2012      | 77.25                          | 16.00                        | 59.36                       | 33.89                                   |  |
| Vacation Pay                                                                   | Hours            | .00 Mar 26,<br>2012      | 101.93                         | 24.00                        | 4.75                        | 121.18                                  |  |
| Volunteer Staff Sevate<br>Hours                                                | Hours            | .00 Mar 26,<br>2012      | .00                            | .00                          | .00                         | .00                                     |  |
| Workers Compensation<br>Pay                                                    | Hours            | .00 Mar 27,<br>2012      | .00                            | .00                          | .00                         | .00                                     |  |

Select the <u>Type of Leave (Leave Name)</u> to view leave details such as leave Earned and Taken break down per pay period.

| Leave Detail                                         |                 |                       |                 |              |           |  |
|------------------------------------------------------|-----------------|-----------------------|-----------------|--------------|-----------|--|
| Vacation Pay                                         |                 |                       |                 | 4            |           |  |
| Leave Accrual and Usage from                         | Jan 02, 2020 t  | o Jan 01, 2021        |                 | $\frown$     |           |  |
| Payroll Type Date Paid Pay I                         | Period Begin Da | ate Pay Period End Da | ate Hours or Da | ys Earned T  | aken      |  |
| Semi-Monthly Feb 28, 2020 Feb 1                      | 6, 2020         | Feb 29, 2020          | Hours           | 6.00         | .00       |  |
| Semi-Monthly Feb 14, 2020 Feb 0                      | 1, 2020         | Feb 15, 2020          | Hours           | 6.00         | .00       |  |
| Semi-Monthly Jan 31, 2020 Jan 1                      | 6, 2020         | Jan 31, 2020          | Hours           | 6.00         | .00       |  |
| Semi-Monthly Jan 15, 2020 Jan 0                      | 1, 2020         | Jan 15, 2020          | Hours           | 6.00         | .00       |  |
| Leave Report Usage from Jan 02, 2020 to Jan 01, 2021 |                 |                       |                 |              |           |  |
| Leave Report Type Date Paid                          | Leave Period    | Begin Date Leave Pe   | riod End Date H | lours or Day | s (Taken) |  |
| Leave Reporting Feb 28, 202                          | 0 Feb 16, 2020  | Feb 29, 20            | )20 H           | lours        | 4.75      |  |